## Login to the Control Panel

Once your username has been activated, you can begin customizing your site.

- 1. Login to your website. You will be taken to the **Team Area**. This is a special area for other users of your website, such as Parents, Athletes, and Coaches, where they can get easy access to Workouts, Announcements, News, or any other information you add.
- 2. Click the ADMIN link. If you don't see the Admin link and you are a web administrator, contact *SteepleWeb*.

| SteepleWeb<br>Home Team Information Training Log | Media Athlete Area                                                                                                    | ADMIN Logout |
|--------------------------------------------------|----------------------------------------------------------------------------------------------------|--------------|
| Team Area                                        |                                                                                                    |              |
| Documents/Links                                  | Document Categories  Announcements Conference Releases Media Meet Documents Racing Plans Splits Team Docs Volunteer Info Workouts | ADMIN link   |

3. You should now see the **Control Panel**. The front page of the Control Panel will display the latest News and upcoming Meets/Events. Below you can see a brand new site, where no News or Meets/Events have been added.

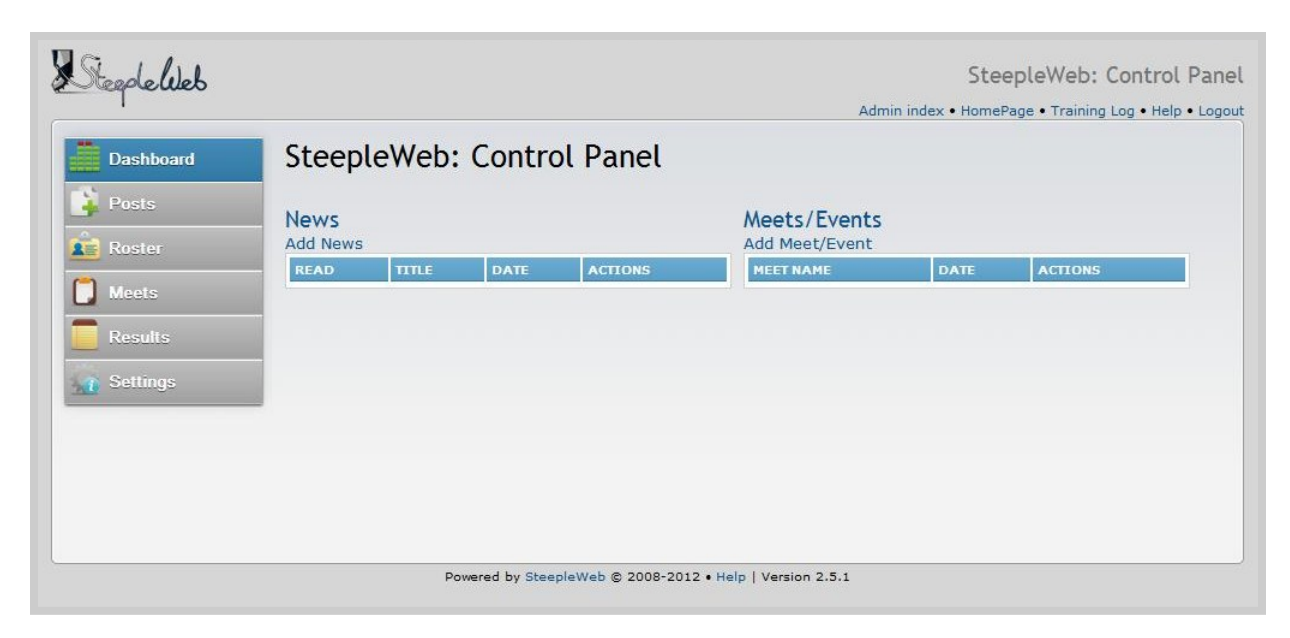

The Control Panel is your entry point for nearly all of the editing you will do on your site.